## Knygų peržiūra atsisiuntus jas į kompiuterį (Adobe Digital Editions programa)

Norint peržiūrėti knygas kompiuteryje, būtina įsidiegti papildomą programą:

1. Prisijungus prie el. knygų duomenų bazės, paspausti nuorodą Viewing Requirements laukelyje;

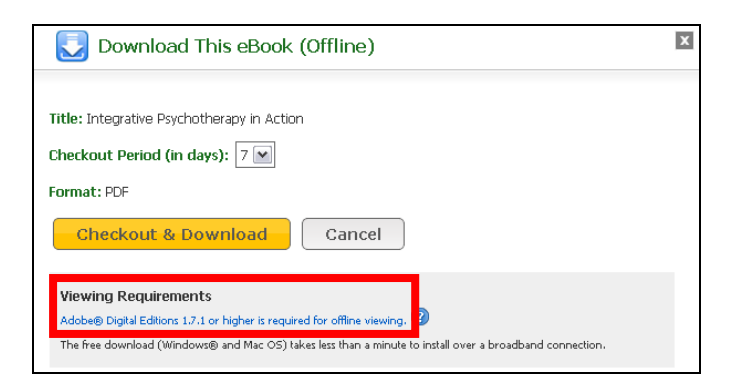

2. Atsivėrusiame puslapyje paspausti Download now;

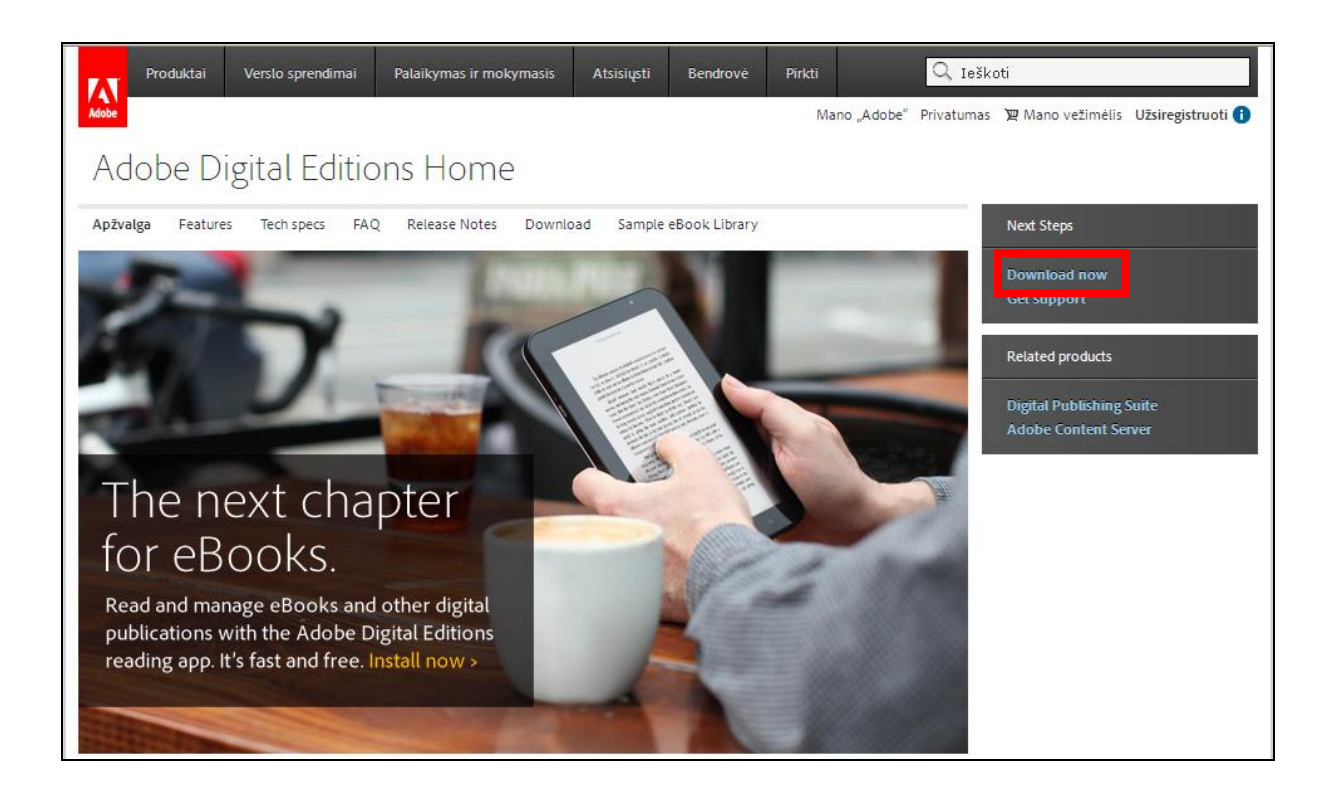

3. Pasirinkti Download Digital Edition 2.0.1 Windows;

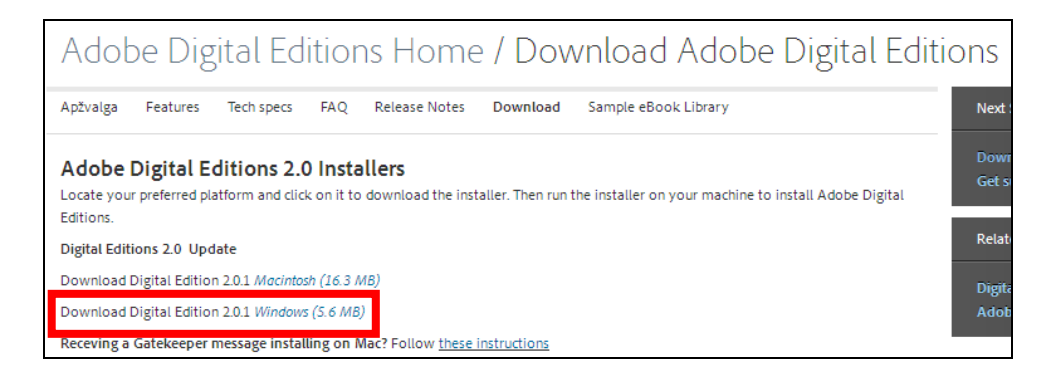

4. Paspausti Save File;

| aller  | Opening ADE_2.0_Installer.exe     |           |        | × |
|--------|-----------------------------------|-----------|--------|---|
|        | You have chosen to open:          |           |        |   |
|        | ADE_2.0_Installer.exe             |           |        |   |
|        | which is a: Binary File (5,6 MB)  |           |        |   |
| ИB)    | from: http://download.adobe.com   |           |        |   |
| 0      | Would you like to save this file? |           |        |   |
| Mac? F |                                   | Save File | Cancel | ] |
|        |                                   |           |        |   |

## 5. Spausti Run;

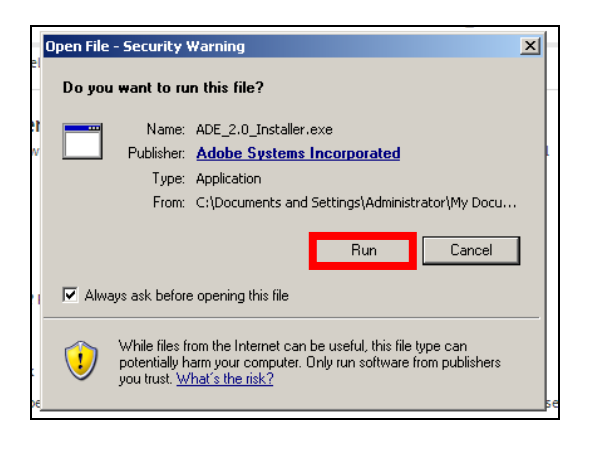

6. Uždėti varnelę ir paspausti Next;

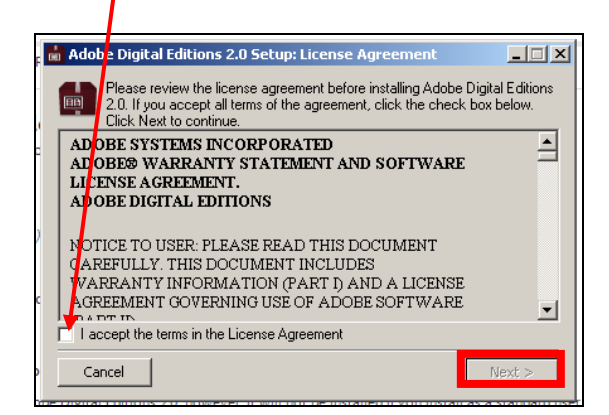

7. Vėl spausti Next mygtuką;

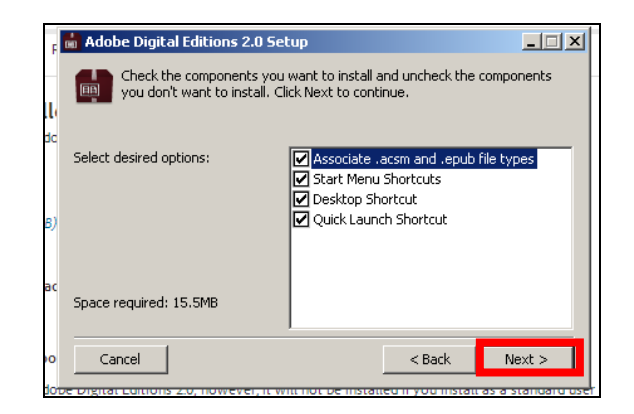

8. Pasirinkti Install;

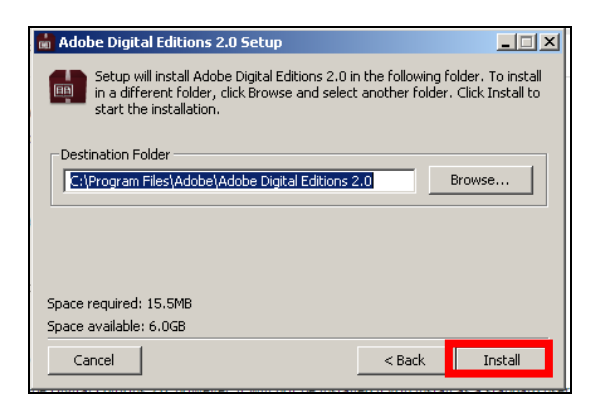

9. Palaukti kol programa bus įdiegta į kompiuterį ir paspausti Close;

| Adobe Digital Editions 2.0 Setup | _ 🗆 🗵 | Adobe Digital Editions 2.0 Setup |       |
|----------------------------------|-------|----------------------------------|-------|
|                                  |       |                                  |       |
| pcShow details                   |       |                                  |       |
| 6)                               |       |                                  |       |
| вс                               |       | ¢                                |       |
| Cancel Cancel                    | Close | Gancel                           | Close |

10. Programa Adobe Digital Editions paruošta naudojimui.

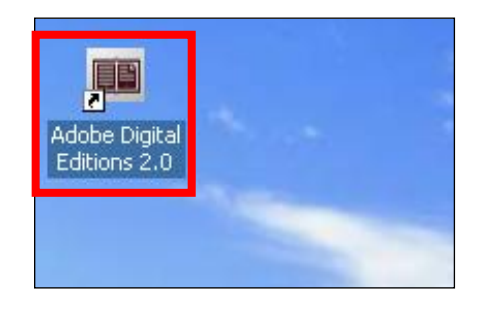